Department of Human Services Allegheny County, Pennsylvania

# Jail Collaborative– Provider Adding Employment Information

A Provider can add/update employment information for a Jail Client and view existing employment records created by other users.

## Completing the Employment Screen

| Departme<br>Allegheny                                                                     | ent of Human Servi<br>County, Pennsylvania                                                                | ces                                   |                              |                 |
|-------------------------------------------------------------------------------------------|----------------------------------------------------------------------------------------------------|---------------------------------------|------------------------------|-----------------|
| Jail Collab. Admin                                                                        |                                                                                                    |                                       | <u>Help</u> <u>Loqout</u> Ja | il Client 🔻 🧧 😳 |
| Jail Collab. D Client D Ceneral Info<br>Organizer Focus History<br>In Focus<br>User Name: | Demographics   Employment   Supplemental In     Client Employment     Denotes Required Fields *** Denotes | itake Form I<br>Half-Mandatory Fields |                              |                 |
| Entity Type:                                                                              | Client Employment                                                                                         | 1                                     |                              |                 |
| Client<br>Entity Name:                                                                    | Employer Name                                                                                             | Occupation                            | Start Date                   | End Date        |
|                                                                                           | Address Occupation                                                                                        |                                       |                              |                 |
|                                                                                           | Employer Name* Address Edit Edit New Save Cancel                                                          | *                                     | Phone Extension              |                 |

- 1. Bring Jail Client into Focus.
- 2. Navigate to the Client Employment screen.
  - a. Jail Collab. > Client > Employment
  - b. The *Client Employment* screen appears with the *Client Employment* grid at the top of the page.
    - i. If no employment records exist, enter information directly into the blank fields at the bottom of the page.
    - ii. If employment records exist, the grid will display these records. The fields on the tabs populate with the information for the employment record highlighted. Click **[New]** to add a new employment record.
- 3. Complete the *Address* and *Occupation* tabs.

## <u>Address Tab</u>

- a. Enter the Employer Name.
- b. Complete the *Phone* and *Extension* fields.
- c. Enter an address for the employer in the Address field.
  - TIP: To add an address, click **[Edit]** beneath the Address field. Select the type of address and information and click **[Search]**. The application verifies the address entered with Postal records to show possible alternatives. Select the correct address and click **[OK]**. If correct address does not appear as an option, select the box next to Save Without Verification and click **[OK]**.

#### Occupation Tab

TIP: Once all known information is entered in the Address tab, click on the Occupation tab. This will bring this tab to the front.

| Prefix First                  |            | Middle Last                       | Suffix                  |
|-------------------------------|------------|-----------------------------------|-------------------------|
| )ccupation                    |            |                                   |                         |
| mployment Type                |            | Title/Position                    |                         |
| lork Schedule                 | •          | How Client Obtained Job           | Specify Other           |
|                               | ~ <i>P</i> |                                   |                         |
|                               | Ŧ          |                                   |                         |
|                               |            | Select                            |                         |
| enefits                       |            | Start Date                        | End Date                |
|                               |            | lob End Bosson                    | Specify Other           |
|                               |            | v                                 |                         |
|                               |            | ⊂ Type<br>◎ Part Time ◎ Full Time | © Seasonal © Year Round |
| Select                        |            |                                   |                         |
| Wage Start Date End Date Wage | 0          | Hours worked per week Hou         | urs desired to work     |

- a. Complete the Supervisor section
  - i. Enter all known information about the client's Supervisor in the appropriate fields.
- b. Complete the Occupation section.
  - i. Select the *Employment Type*.
  - ii. Enter the client's *Title/Position*.
  - iii. Enter comments about the Jail Client's work schedule in the *Work Schedule* box.
  - iv. Click **[Select]** under the *How Client Obtained Job* box. The *How Client Obtain Job* multi-select appears; highlight any that apply, click **[>>]** and click **[OK]**. If *Other*, complete the *Specify Other* field.
  - v. Select the *Start Date* and *End Date*.
  - vi. Click **[Select]** under the *Benefits* box to choose benefits. The *Benefits* multi-select will appear. Highlight all that apply, click **[>>]** and click **[OK]**.
  - vii. Select the Job End Reason. If Other, complete the Specify Other field.
  - viii. For *Type*, select either *Part Time* or *Full Time*. *TIP: You will only be able to choose one of these responses.*
  - ix. For *Duration*, select either *Seasonal* or *Year Around TIP: You will only be able to choose one of these responses.*
- c. Complete Wage section,
  - i. Select the *Start Date and End Date*.
  - ii. Enter the client's Wage.
  - iii. Select the button next to either Seasonal or Year Around.
  - iv. Enter Hours worked per week.
  - v. Enter *Hours desired to work*.
- 4. Once all known information is entered in both the *Address* and *Occupation* tabs, click **[Save]** at the bottom of the screen. The employment record created appears in the grid.

TIP: Not all the information entered appears in the grid. To view all the details for an employment record, highlight the one of interest in the grid. The fields below populates with information from this record.

#### For more information...

For assistance, please contact the Allegheny County Service Desk at <u>servicedesk@alleghenycounty.us</u> or 412-350-4357 (Option 2 for DHS). To access the Self Service Tool go to <u>http://servicedesk.alleghenycounty.us</u>.

This Job Aid and additional user materials are located on the DHS Amazon site at http://dhswbt.s3.amazonaws.com/KIDSJobAids/index.html.